# BIKE SALES ACTIVITY CREATING A CHART

3<sup>rd</sup> Grade Created by Mrs. Butcher

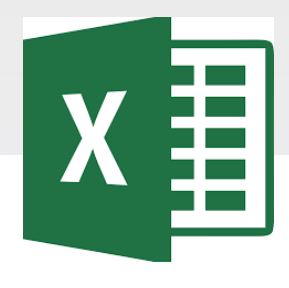

# **EXCEL SPREADSHEETS**

Excel is software that lets you create tables, and calculate and analyze data. This type of software is called spreadsheet software. Excel lets you create tables that automatically calculate the totals of numerical values you input, print out tables in neat layouts, and create simple graphs.

#### Microsoft Excel Vocabulary

#### MICROSOFT EXCEL VOCABULARY WORDS

Active Cell – The cell in your worksheet that has been selected. It will have bolder gridlines around it.

AutoFill – A feature that allows you to quickly apply the contents of one cell to another cell or range of cells selected.

AutoSum – A function that automatically identifies and adds ranges of cells in your worksheet.

**Cell** – The rectangular shaped area on a worksheet that is created by the intersection of columns and rows.

Cell Address – The name of the cell is determined by the name of the row and the column intersecting, such as A8.

Cell Grid – The lines on your worksheet that separate the columns and rows.

Column – In a worksheet, the vertical spaces with headings A, B, C, and so on.

**Drag** – When you move the mouse while holding down the mouse button (usually the left) to select a range of cells.

File – A document that is stored on your computer. In Excel, a file is also known as a workbook.

Fill Down – A feature that allows you to copy information in an active cell to another cell or range of cells selected vertically.

Fill Right – A feature that allows you to copy information in an active cell to another cell or range of cells you have selected horizontally.

Formula- A combination of numbers and symbols used to express a calculation. Formula Bar – A command line above the worksheet where text, numbers, and formulas are entered into a worksheet.

**Function** – A drop-down menu item and a button on the standard toolbar that allows you to select a formula that you wish to apply to data in your worksheet.

Headings – The identifying letters and numbers for columns and rows. Columns are identified with letters, rows with numbers.

Label – The identifying name that reflects the information contained in a column or row in a worksheet, such as *name* or *date*.

Row – In a worksheet, the horizontal spaces with the headings 1, 2, 3, and so on.

Sheet Tabs – Tabs you see at the bottom of your workbook file, labeled Sheet 1, Sheet 2, and so on. You can rename the tabs. They represent worksheets within the workbook.

Workbook – An Excel file that contains individual worksheets. Also called a spreadsheet file.

Worksheet – A "page" within an Excel workbook that contains columns, rows, and cells.

## **Excel Rubric**

| Criteria                                                                                                    | Score |
|----------------------------------------------------------------------------------------------------|-------|
| <ul> <li>Correctly open and use the file.</li> <li>Correctly format the assigned spreadsheet, data, and chart.</li> <li>Followed all the required steps and completed all tasks.</li> <li>Correctly turn in the assignment when completed.</li> </ul>                        | 4     |
| <ul> <li>Correctly open and use the file.</li> <li>Mostly correct spreadsheet, data, and charts.</li> <li>Followed most of the required steps.</li> <li>Completed most tasks.</li> <li>Correctly turn in the assignment when completed.</li> </ul>                           | 3     |
| <ul> <li>Needed help to open and use the file.</li> <li>Some mistakes in the spreadsheet, data, and chart.</li> <li>Followed some of the required steps.</li> <li>Completed some tasks.</li> <li>Needed help to turn in the assignment when completed.</li> </ul>            | 2     |
| <ul> <li>Needed help to open and use the file.</li> <li>Many mistakes in the format of the spreadsheet, data, and chart.</li> <li>Missing most of the required steps.</li> <li>Missing most tasks.</li> <li>Needed help to turn in the assignment when completed.</li> </ul> | 1     |

# Accessing the File

| Conversations Files Class Notebook Assignments         |    | r 2                                                                |
|--------------------------------------------------------|----|--------------------------------------------------------------------|
| K Back                                                 |    | Turn in                                                            |
| Bike Sales Activity                                    |    | <ul> <li>Due Date</li> <li>Thu May 30, 2019 at 11:59 PM</li> </ul> |
| Instructions<br>Use the direction booklet to help you. |    | <ul> <li>Points</li> <li>50 points possible</li> </ul>             |
| Reference materials<br>None                            | 1. | Sign in to Microsoft Teams                                         |
| My work                                                | 2. | Login: <u>sID#@phsd144.net</u>                                     |
| Bike Sales Activity                                    |    | District Password                                                  |
| + Add work Open in Teams                               | 3. | Click on ASSIGNMENTS                                               |
| Open in Excel                                          | 4. | Click on Bike Sales Activity                                       |
| Download                                               | 5. | Click on <u> </u>                                                  |
|                                                        |    | in MY WORK                                                         |
|                                                        | 6. | Select OPEN IN EXCEL.                                              |

# **Saving the Excel File**

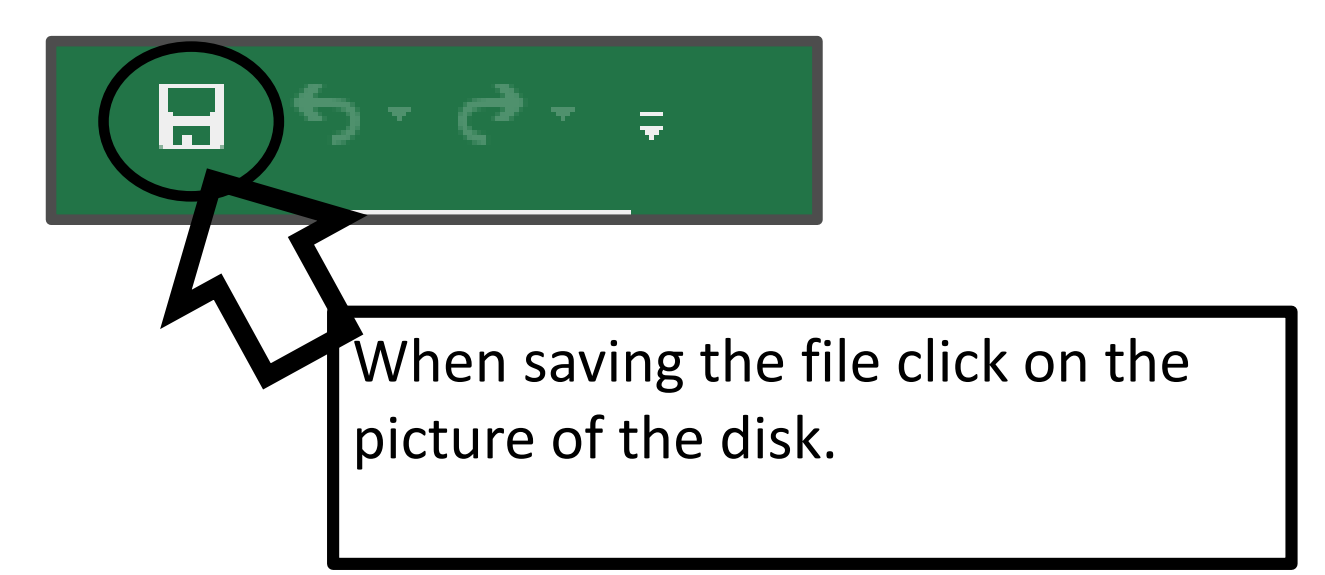

#### Do not select File→Save As

# **EXCEL MENU / RIBBON**

| Paste Format Painter<br>Clipboard Font<br>A1<br>A1<br>A<br>B<br>C<br>Font<br>Font<br>Font<br>Font<br>Font<br>Font<br>Clipboard<br>A<br>B<br>C<br>D<br>E<br>F<br>Clipboard<br>A<br>B<br>C<br>D<br>E<br>F<br>C<br>C<br>D<br>E<br>F<br>C<br>C<br>C<br>C<br>C<br>C<br>C<br>C<br>C<br>C<br>C<br>C<br>C |             | b                    |
|----------------------------------------------------------------------------------------------------|-------------|----------------------|
| 6 6. Data<br>7 8 7. Review<br>9 8. View                                                                                                    | ayout<br>as | ENU<br>Layout<br>Jas |

# X

# Excel Spreadsheet

Spreadsheets consist of columns (vertical) and rows (horizontal)

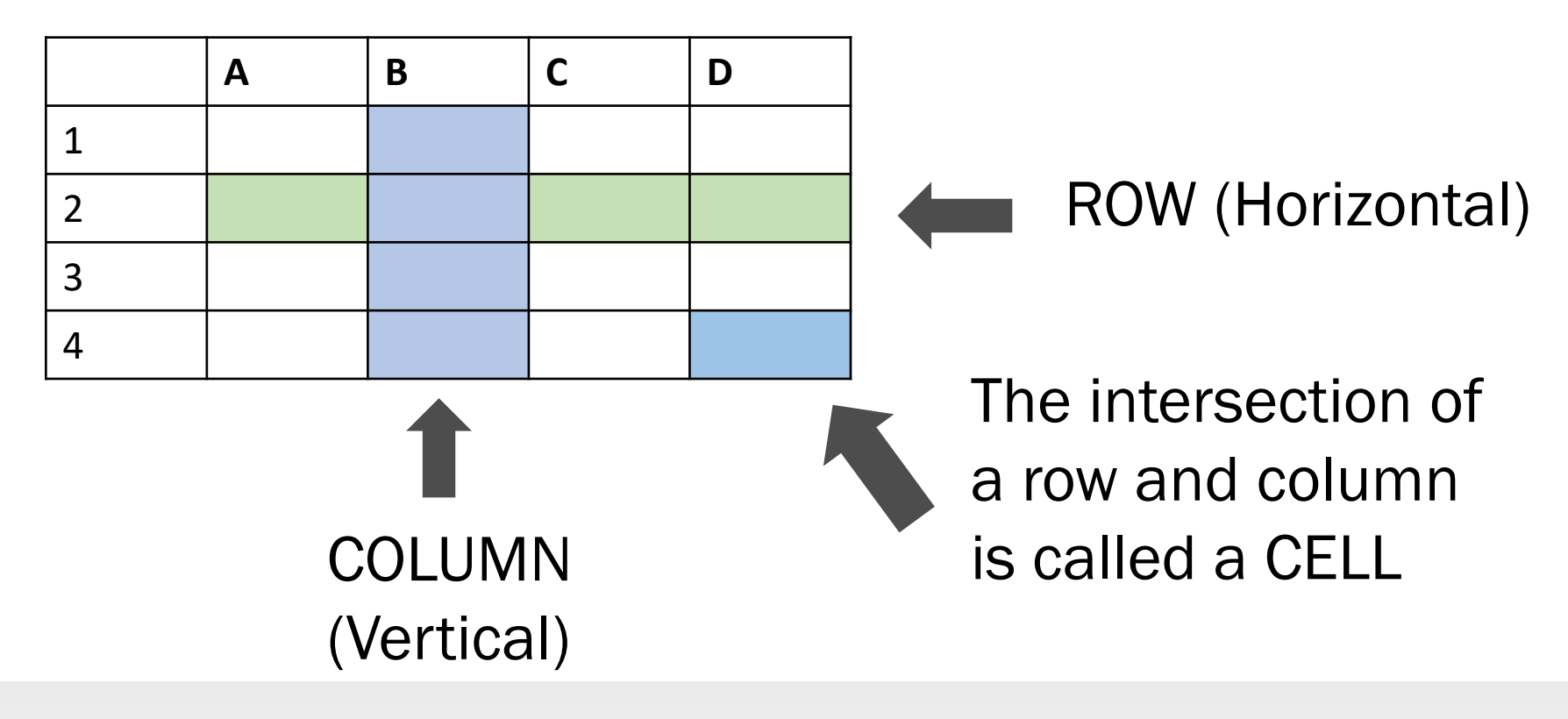

Letters indicate COLUMNS and Numbers indicate ROWS

# BIKE SALES CREATING A SPREADSHEET

| ,  | AutoSave 🤇 |                        | <del>ا</del> ا | ð        | - <del>-</del>     |                      |         |
|----|------------|------------------------|----------------|----------|--------------------|----------------------|---------|
| F  | ile Ho     | me Ir                  | nsert          | Pag      | je Layo            | ut                   | Formula |
| Pa | Lipboar    | y ▼<br>nat Painte<br>d | r B            | ori<br>I | <u>U</u> +  <br>Fr | - 11<br>⊡ -  <br>ont | - A     |
| Ge | 5          | • :                    | ×              | <        | $f_{x}$            |                      |         |
|    | А          |                        |                | В        |                    | С                    |         |
| 1  | Mont       | h                      | Sale           | S        |                    |                      |         |
| 2  | June       |                        |                | 1        | 50                 |                      |         |
| 3  | July       |                        |                |          | 76                 |                      |         |
| 4  | Augu       | st                     |                |          | 43                 |                      |         |
| 5  |            |                        |                |          |                    |                      |         |

#### <u>Task:</u>

You are the owner of a bicycle shop. Follow the steps to create a spreadsheet for your June, July, and August sales.

#### <u>Steps:</u>

1. Enter the information into the cells on your spreadsheet.

### **TIP: HIGHLIGHTING THE DATA**

|    |                                        | ₽ 4    | ਰ ਦ            | » -  ∓            |                                         |
|----|----------------------------------------|--------|----------------|-------------------|-----------------------------------------|
| F  | ïle Home                               | Insert | Pa             | ge Layo           | ut Form                                 |
| Pa | Le K Cut<br>Copy →<br>ste<br>Clipboard | inter  | Calibri<br>B I | <u>U</u> →  <br>F | • 20 •<br>⊡ • 20                        |
| A  | L Y                                    | ×      | ~              | $f_{x}$           | Month                                   |
|    | А                                      |        | В              |                   | с                                       |
| 1  | Month                                  | Sa     | les            |                   |                                         |
| 2  | June                                   |        | 1              | 150               |                                         |
| 3  | July                                   |        |                | 76                |                                         |
| 4  | August                                 |        |                | 43                |                                         |
| 5  |                                        |        |                |                   | ⁄////////////////////////////////////// |

<u>STEPS</u>

1. Click the first cell.

 Drag across and down to highlight all 8 cells.
 IMPORTANT: Make sure you do not highlight extra cells because it will graph those other cells as well.
 You can now select your type of chart.

# **CREATING A COLUMN OR BAR CHART**

| ,                                                                                | AutoSave 🔍 Off                             | <u>ਜ਼ ਨਾਟੇ-</u>  | <del>-</del>                     |                                                   |                                      |                                        |                          |                                 |                                     | Learing EXC                                                       | EL - Excel                           |                           |                       |
|----------------------------------------------------------------------------------|--------------------------------------------|------------------|----------------------------------|---------------------------------------------------|--------------------------------------|----------------------------------------|--------------------------|---------------------------------|-------------------------------------|-------------------------------------------------------------------|--------------------------------------|---------------------------|-----------------------|
| F                                                                                | ile Home                                   | nsert Page La    | yout Forr                        | nulas Dat                                         | a Review                             | View                                   | / Help                   | Q Tel                           | ll me what you want                 |                                                                   |                                      |                           |                       |
| Pivo                                                                             | tTable Recommende<br>PivotTables<br>Tables | ed Table Picture | Conline I<br>C Shapes<br>G Icons | Pictures 🕜 3<br>- Time S<br>S<br>Istrations       | D Models *<br>martArt<br>creenshot * | 👋 Store                                | ≥<br>Add-ins ▼<br>Add-ii | Bing Peo<br>Maps Gra            | ople Recommende<br>aph Charts       | d<br>↓ ↓ ↓ ↓ ↓ ↓ ↓ ↓ ↓ ↓ ↓ ↓ ↓ ↓ ↓ ↓ ↓ ↓ ↓                        | Maps PivotChart                      | 3D<br>Map *<br>Tours      | Line Colur<br>Sparkli |
| A1 $\checkmark$ : $\times$ $\checkmark$ $f_{x}$ Month Insert Column or Bar Chart |                                            |                  |                                  |                                                   |                                      |                                        |                          |                                 |                                     |                                                                   |                                      |                           |                       |
|                                                                                  | А                                          | В                | С                                | D                                                 | E                                    | F                                      | G                        | н                               | I J                                 | 5                                                                 | compare values                       | across a fev              | N                     |
| 1                                                                                | Month                                      | Sales            |                                  |                                                   |                                      |                                        |                          |                                 |                                     | 3 -                                                               | Click the arrow to                   | o see the di              | ifferent              |
| 2                                                                                | June                                       | 150              | )                                |                                                   |                                      |                                        |                          |                                 |                                     | 1                                                                 | types of column<br>available and par | and bar ch<br>use the poi | nter on               |
| 3                                                                                | July                                       | 76               | 5                                |                                                   |                                      |                                        |                          |                                 |                                     | 1 2 3 4 5                                                         | document.                            | a preview ir              | n your                |
| 4                                                                                | August                                     | 43               | 3                                | AutoSave 💽 Off                                    | া 🗄 🖘 🖓 🕫                            |                                        |                          |                                 | Le                                  | earing L                                                          |                                      |                           |                       |
| 5                                                                                |                                            |                  |                                  | File Home                                         | Insert Page Layou                    | ut Formulas                            | Data Review              | View Help                       | 🖓 Tell me what you want to do       | - A- (2)                                                          |                                      |                           |                       |
| 51                                                                               | ens                                        |                  |                                  | PivotTable Recomm<br>PivotTa<br>Tables<br>Chart 1 | ended Table Pictures<br>bles $f_x$   | © Shapes ▼<br>⊗ Icons<br>Illustration: | Screenshot -             | My Add-ins + Bi<br>M<br>Add-ins | Ing People Recommended Charts 3 Clu | SD ap * urs                                                       | Line Column W<br>Lc<br>Sparklines    |                           |                       |
| 1                                                                                | <u>Select</u>                              | Insert c         | n                                | 1 Month                                           | B<br>Sales                           | C D                                    | E                        | F G                             |                                     | e this chart type to:<br>ompare values across a few N<br>egories. | <u>О</u> Р                           |                           |                       |
|                                                                                  | the me                                     | hijon c          |                                  | ₂ June<br>₃ July                                  | 150<br>76                            |                                        |                          |                                 |                                     | he order of categories is not portant.                            |                                      |                           |                       |
| 2                                                                                | Select                                     | Insert           | •                                | 4 August                                          | 43                                   |                                        |                          |                                 | 3-D B:                              |                                                                   |                                      |                           |                       |
| Ζ.                                                                               | Colum                                      | n or Ra          | r                                | 6 7                                               |                                      |                                        |                          |                                 |                                     | ore Column Charts                                                 | 0                                    |                           |                       |
|                                                                                  | Chart                                      |                  | I                                | 8<br>9<br>10                                      |                                      |                                        |                          |                                 | 160                                 | Sales                                                             |                                      |                           |                       |
| 3                                                                                | Soloct                                     | Cluster          | od                               | 11<br>12<br>13                                    |                                      |                                        |                          |                                 | 120                                 |                                                                   |                                      |                           |                       |
| 5.                                                                               | Colum                                      | n                | eu                               | 14<br>15<br>16<br>17                              |                                      |                                        |                          |                                 | 60                                  |                                                                   |                                      |                           |                       |
|                                                                                  | COUT                                       | 11.              |                                  | 18<br>19<br>20                                    |                                      |                                        |                          |                                 | 20<br>0                             |                                                                   |                                      |                           |                       |
|                                                                                  |                                            |                  |                                  | 21<br>22<br>23                                    |                                      |                                        |                          |                                 | 0                                   | 0                                                                 |                                      |                           |                       |

## **FORMAT CHART AREA**

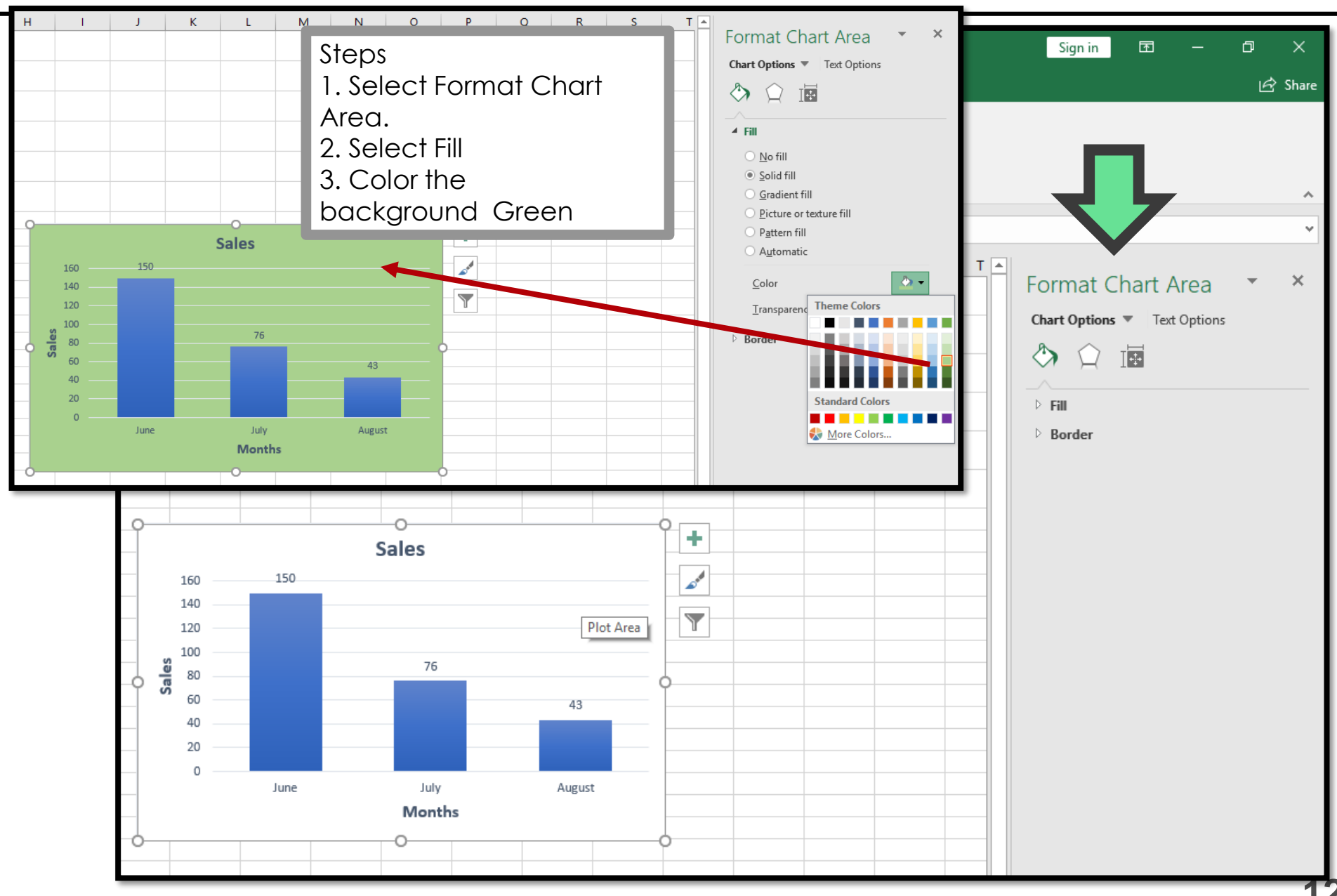

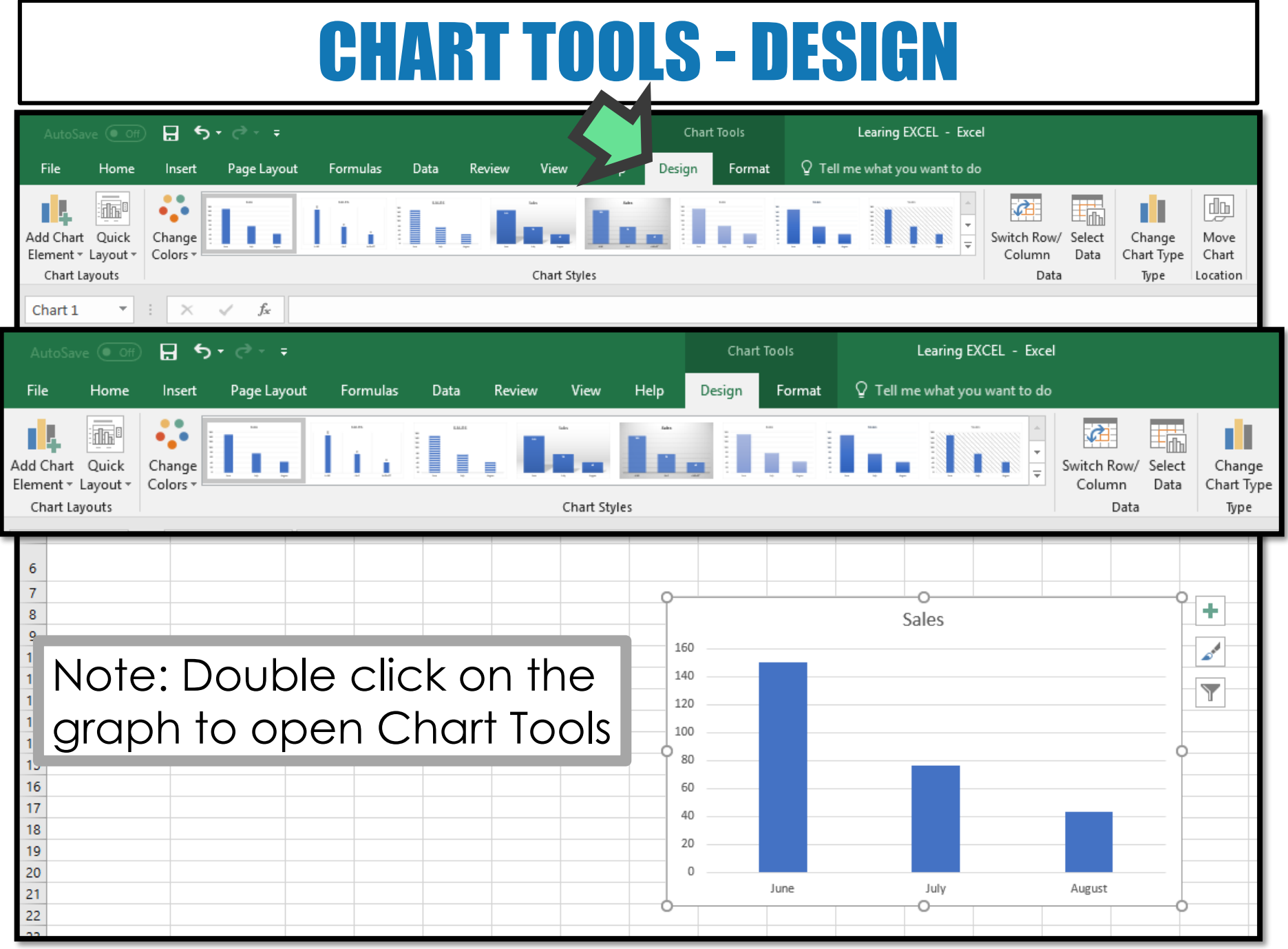

## **AXIS TITLES - HORIZONTAL**

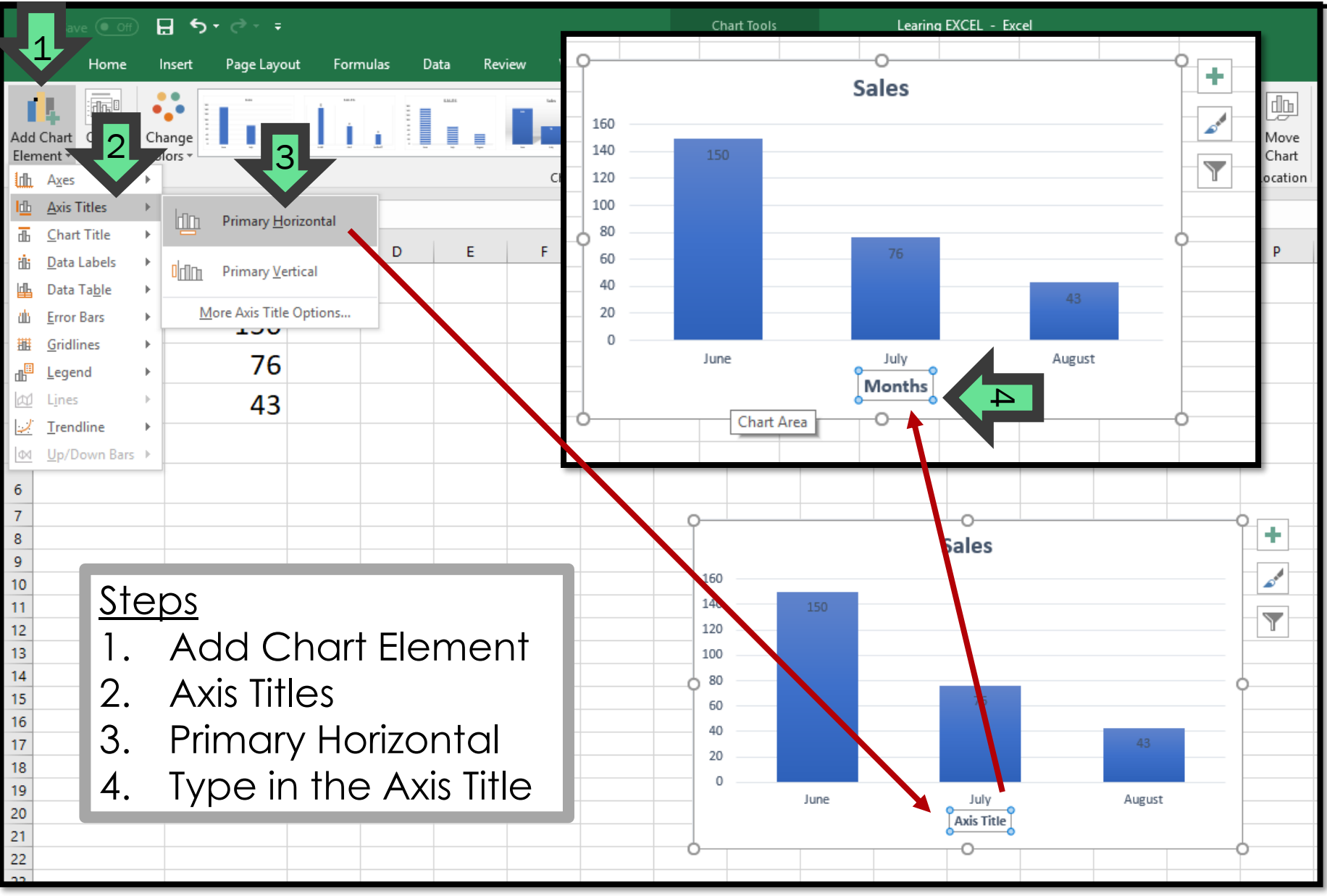

## **AXIS TITLES - VERTICAL**

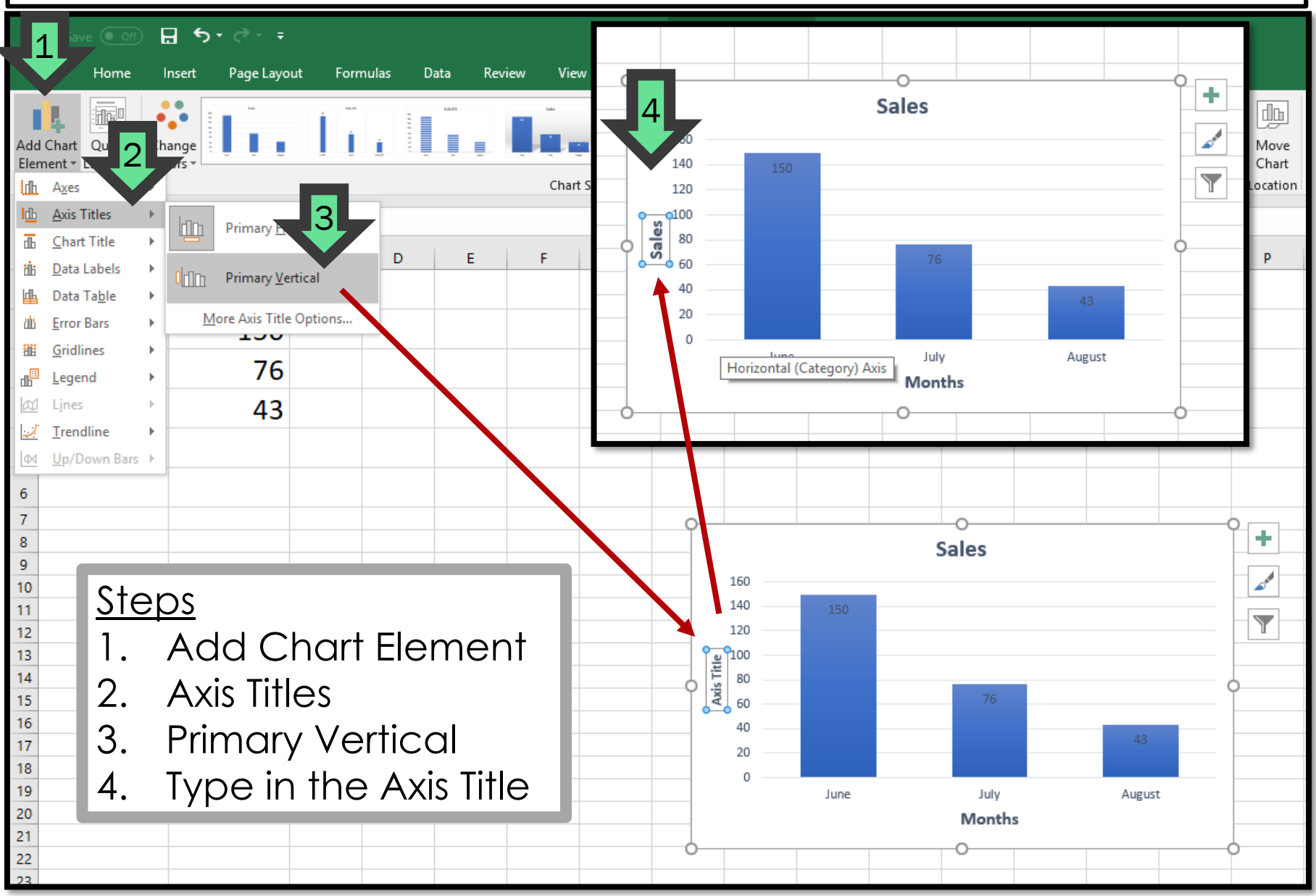

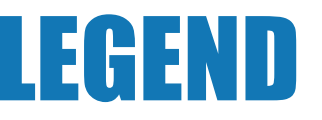

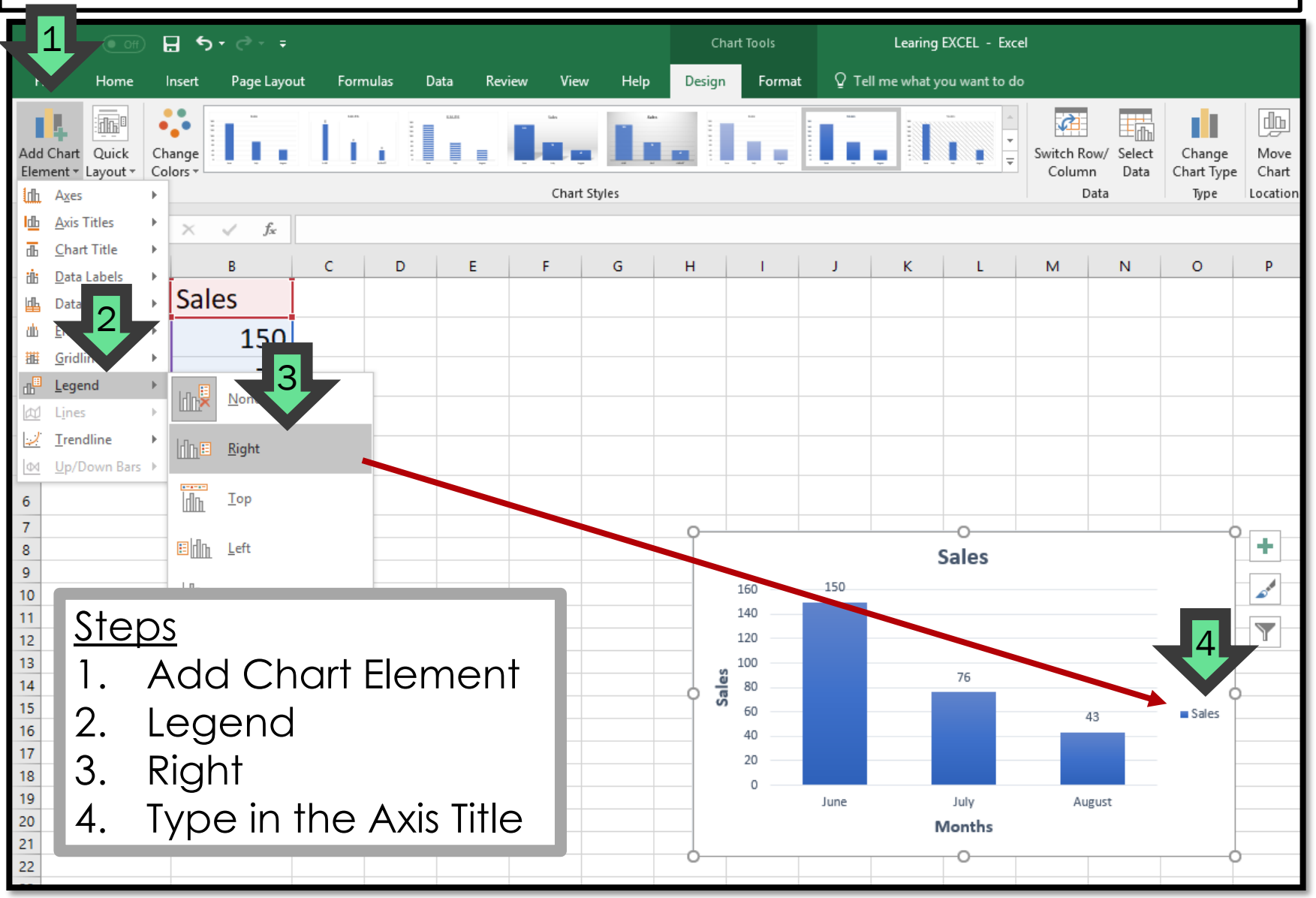

# **CHANGE COLORS**

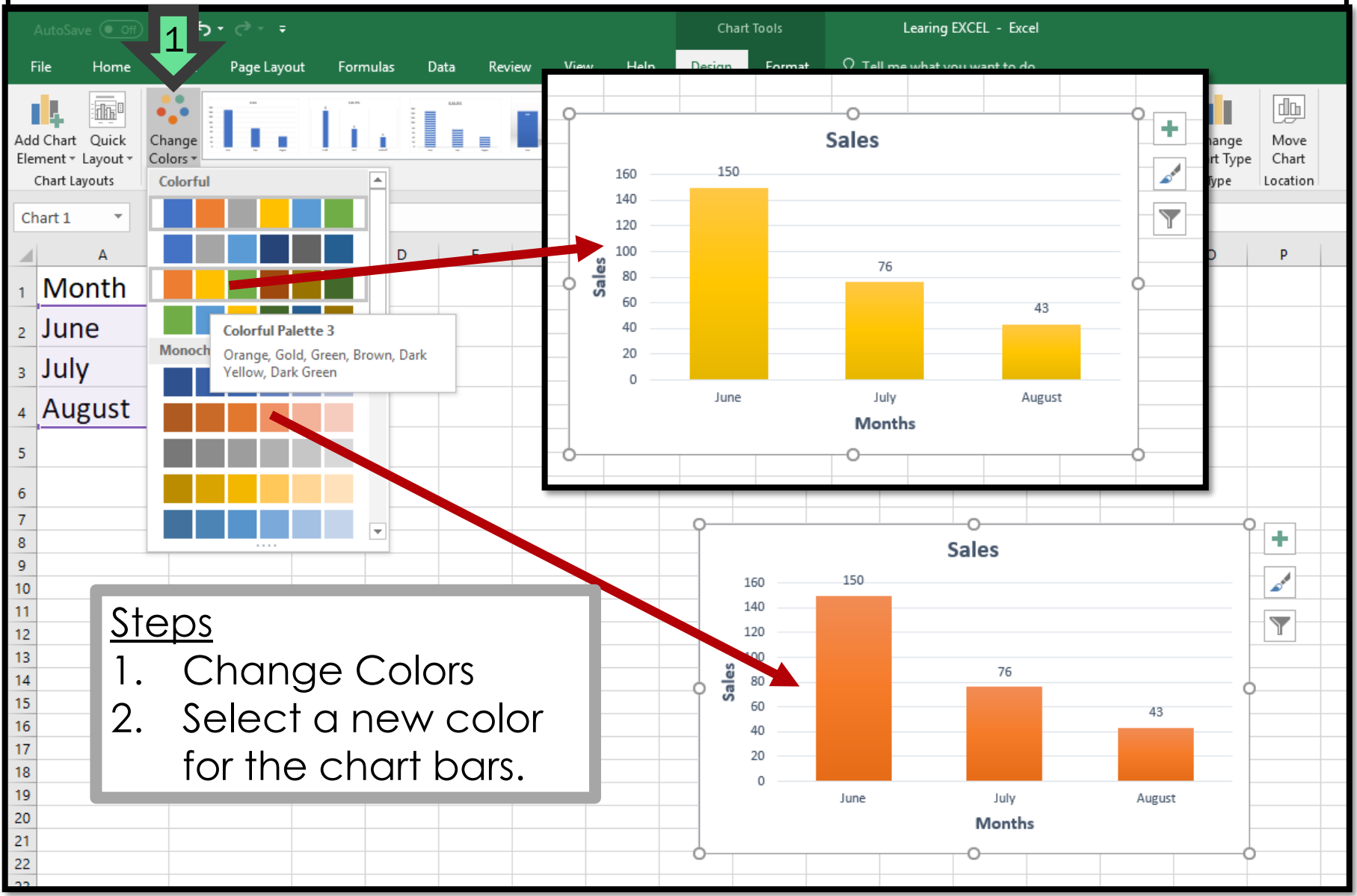

|          | Do                                    | es           | y            |                    | r s     | C      | ree  | <b>n</b> | 00         |           | ke                                                                                          | t                        | nis    | <b>;?</b> |
|----------|---------------------------------------|--------------|--------------|--------------------|---------|--------|------|----------|------------|-----------|---------------------------------------------------------------------------------------------|--------------------------|--------|-----------|
| •        |                                       |              | Ē            | <b>S</b> -         | ত       | ₹      |      |          |            |           | Wo                                                                                          | rkboo                    | ok1    |           |
|          | Home                                  | Insert       | P            | age                | Layou   | t      | Form | ulas     | Data       | Rev       | view                                                                                        | Vie                      | w      | Chart     |
| Ad<br>El | d Chart Qu<br>lement Lay<br>Office Up | iick<br>Yout | Char<br>Colo | nge<br>ors<br>pup- | to-date | e witl | sats | ty upda  | tes, fixes | s, and ir | s<br>s<br>s<br>s<br>s<br>s<br>s<br>s<br>s<br>s<br>s<br>s<br>s<br>s<br>s<br>s<br>s<br>s<br>s | ALES<br>*XIII<br>Maine A | , choc | se Chec   |
| Ch       | nart 2 🛔                              | ×            |              | fx                 |         |        |      |          |            |           |                                                                                             |                          |        |           |
|          | А                                     | В            |              |                    | С       |        | D    | E        |            | F         | G                                                                                           | i                        | ŀ      | -         |
| 1        | Month                                 | Sales        |              |                    |         |        |      |          |            |           |                                                                                             |                          |        |           |
| 2        | June                                  |              | 150          |                    |         |        |      |          |            |           |                                                                                             |                          |        |           |
| 3        | July                                  |              | 76           |                    |         |        |      |          |            |           |                                                                                             |                          |        |           |
| 4        | August                                |              | 43           |                    |         |        |      |          |            |           |                                                                                             |                          |        |           |
| 5        |                                       | C            |              |                    |         |        |      |          |            |           |                                                                                             |                          | 0      |           |
| 6        |                                       |              |              |                    |         |        |      | Sales    |            |           |                                                                                             |                          |        |           |
| 7        |                                       |              |              |                    |         |        |      | ouroo    |            |           |                                                                                             |                          |        |           |
| 8        |                                       |              | 1            | 160 —              |         |        |      |          |            |           |                                                                                             |                          |        |           |
| 9        |                                       |              |              | 140 —              |         |        |      |          |            |           |                                                                                             |                          |        |           |
| 10       |                                       |              |              | 120 -              |         |        |      |          |            |           |                                                                                             |                          |        |           |
| 12       |                                       |              | les          | 80 -               |         |        |      |          |            |           |                                                                                             |                          | Ц—     |           |
| 13       |                                       |              | Sa           | 60 -               |         |        |      |          |            |           |                                                                                             | Sales                    |        |           |
| 14       |                                       |              |              | 40 -               |         |        |      | _        |            | _         |                                                                                             | Jales                    |        |           |
| 15       |                                       |              |              | 20 -               |         | _      |      | _        |            | _         |                                                                                             |                          |        |           |
| 16       |                                       |              |              | 0                  |         |        |      |          |            |           |                                                                                             |                          |        |           |
| 17       |                                       |              |              |                    | Jur     | ne     |      | July     |            | August    |                                                                                             |                          |        |           |
| 18       |                                       |              |              |                    |         |        |      | Months   |            |           |                                                                                             |                          |        |           |
| 19       |                                       |              |              |                    |         |        |      |          |            |           |                                                                                             |                          | 5      |           |